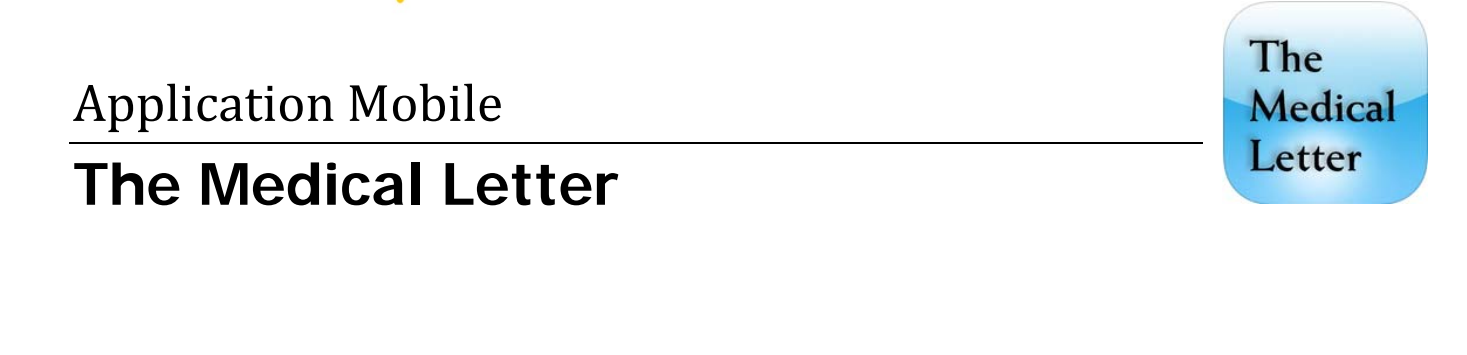

Pour profiter de cette application, vous devez :

 Vous inscrire à l'aide d'une adresse courriel et d'un mot de passe.
 Installer l'application.

1. S'inscrire

<u>**A.**</u> Accédez à <u>**The Medical Letter**</u> en passant par le site Web de la Bibliothèque.

**<u>B.</u>** De la page d'accueil, cliquez sur « *Mobile Apps*» (sur le côté gauche).

|   | Mobile Apps |
|---|-------------|
| Ļ |             |

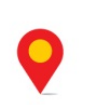

**<u>C.</u>** Vous devez remplir le formulaire comme suit et cliquez sur « *Request Mobile App Login* » :

| Please complete the form below to register for access to the app.    Required information  E-mail: *  A valid e-mail address is required. | Accès:<br>Utilisez l'adresse courriel et le<br>mot de passe pour vous<br>connecter à l'application. |
|----------------------------------------------------------------------------------------------------|----------------------------------------------------------------------------------------------------|
| Confirm e-mail address: * Please re-type your e-mail address to confirm it is accurate.                                                   |                                                                                                    |
| Password: *                                                                                                    |                                                                                                    |
| Provide a password for the new login in both fields. Your password is case-sensitive.                                                     |                                                                                                    |
| Last Name: *                                                                                                    |                                                                                                    |
| Suffix:                                                                                                    |                                                                                                    |
| (Ex: MD, RN, RPH) Street: *                                                                                                    | AIDE : pour vous aider à remplir<br>ces champs, il est recommandé                                   |
| Additional:                                                                                                    | d'utiliser certains éléments<br>d'information propre à                                              |
| State / Province: *                                                                                                    | l'Université Laval :                                                                                |
| (Enter ZZ if no State/Province) Country: *                                                                                                | Street : 1045 avenue de la<br>Medecine                                                              |
| V<br>Zip code: *                                                                                                    | City : <b>Quebec</b>                                                                                |
| Phone Number:<br>Please provide the primary number at which you are most likely to be reached. Enter your number using hyphens.           | Zip Code : G1V 0A6                                                                                  |
| Request Mobile App Login                                                                                                    | Phone Number : <b>418 656-2131</b>                                                                  |
|                                                                                                    |                                                                                                    |

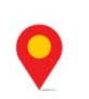

**Université Laval** Bibliothèque 1045, avenue de la Médecine

## 2. Installation de l'application

**<u>D.</u>** Cliquez sur le lien qui correspond à votre appareil mobile pour lancer l'installation.

## The Medical Letter App

Your registration has been accepted. You may now download The Medical Letter's FREE app for the iPad, iPhone, iPod Touch, Android and Kindle Fire from your mobile device or desktop.

PLEASE NOTE: Our iPhone/iPad App now contains CME. In order to access CME exams through the App, you must <u>register</u> for CME. If you have been taking Medical Letter CME exams on our website, it is not necessary to register again.

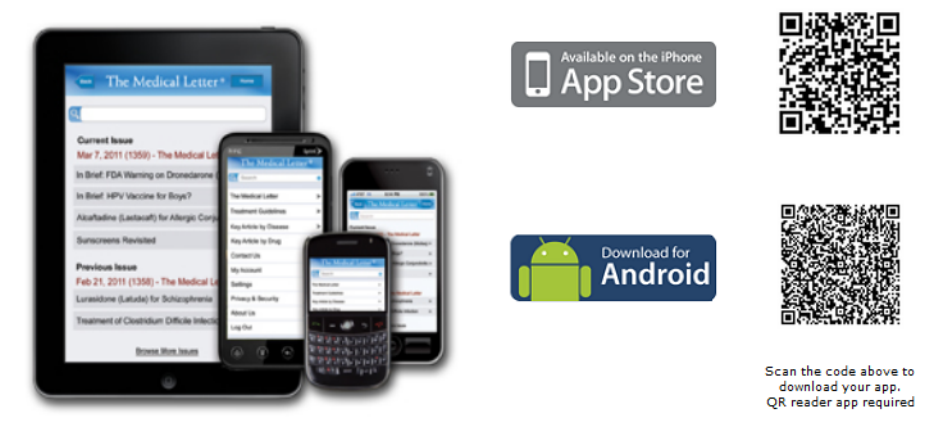

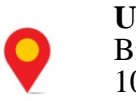

**Université Laval** Bibliothèque 1045, avenue de la Médecine